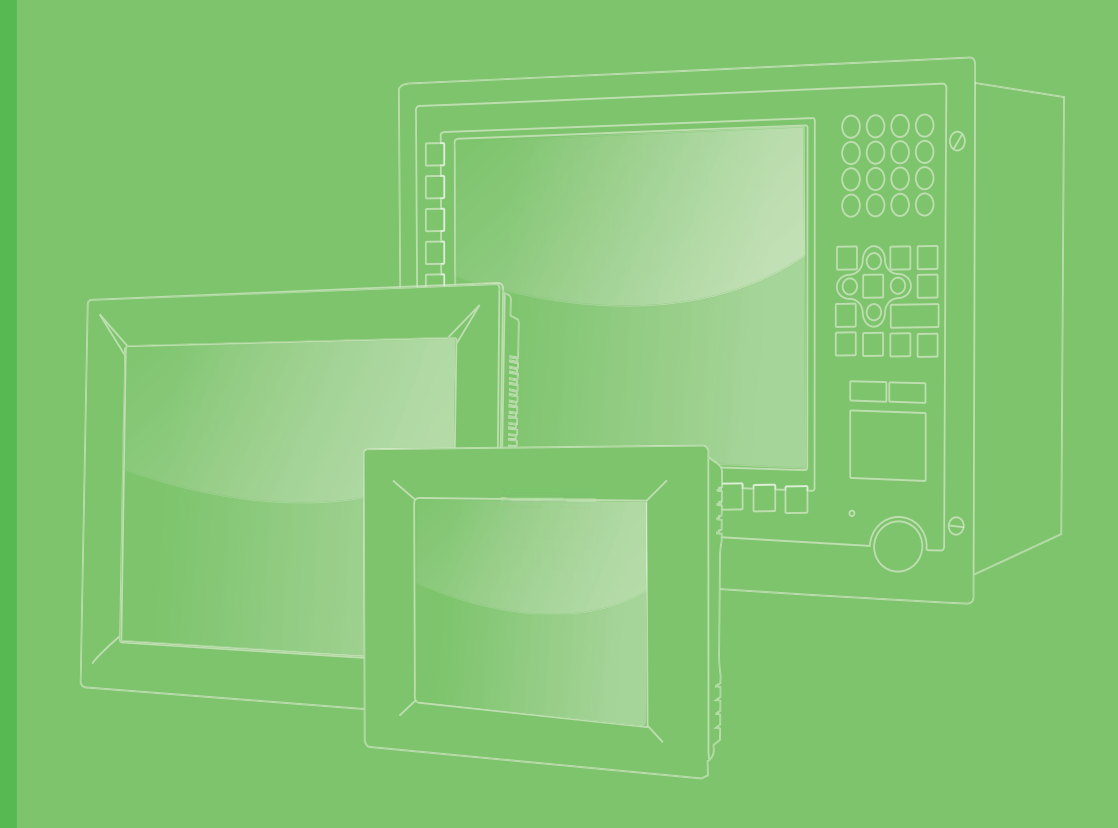

# **User Manual**

# WISE-M501

**Multifunction Power Meter** 

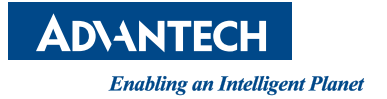

### Copyright

The documentation and the software included with this product are copyrighted 2016 by Advantech Co., Ltd. All rights are reserved. Advantech Co., Ltd. reserves the right to make improvements in the products described in this manual at any time without notice. No part of this manual may be reproduced, copied, translated or transmitted in any form or by any means without the prior written permission of Advantech Co., Ltd. Information provided in this manual is intended to be accurate and reliable. However, Advantech Co., Ltd. assumes no responsibility for its use, nor for any infringements of the rights of third parties, which may result from its use.

### **Acknowledgements**

Intel and Atom are trademarks of Intel Corporation.

Microsoft Windows is registered trademark of Microsoft Corp.

All other product names or trademarks are properties of their respective owners.

### **Product Warranty (2 years)**

Advantech warrants to you, the original purchaser, that each of its products will be free from defects in materials and workmanship for two years from the date of purchase.

This warranty does not apply to any products which have been repaired or altered by persons other than repair personnel authorized by Advantech, or which have been subject to misuse, abuse, accident or improper installation. Advantech assumes no liability under the terms of this warranty as a consequence of such events.

Because of Advantech's high quality-control standards and rigorous testing, most of our customers never need to use our repair service. If an Advantech product is defective, it will be repaired or replaced at no charge during the warranty period. For outof-warranty repairs, you will be billed according to the cost of replacement materials, service time and freight. Please consult your dealer for more details.

If you think you have a defective product, follow these steps:

- 1. Collect all the information about the problem encountered. (For example, CPU speed, Advantech products used, other hardware and software used, etc.) Note anything abnormal and list any onscreen messages you get when the problem occurs.
- 2. Call your dealer and describe the problem. Please have your manual, product, and any helpful information readily available.
- 3. If your product is diagnosed as defective, obtain an RMA (return merchandize authorization) number from your dealer. This allows us to process your return more quickly.
- 4. Carefully pack the defective product, a fully-completed Repair and Replacement Order Card and a photocopy proof of purchase date (such as your sales receipt) in a shippable container. A product returned without proof of the purchase date is not eligible for warranty service.
- 5. Write the RMA number visibly on the outside of the package and ship it prepaid to your dealer.

Part No. Printed in China Edition 1 June 2016

### **Declaration of Conformity**

#### CE

This product has passed the CE test for environmental specifications when shielded cables are used for external wiring. We recommend the use of shielded cables. This kind of cable is available from Advantech. Please contact your local supplier for ordering information.

#### CE

This product has passed the CE test for environmental specifications. Test conditions for passing included the equipment being operated within an industrial enclosure. In order to protect the product from being damaged by ESD (Electrostatic Discharge) and EMI leakage, we strongly recommend the use of CE-compliant industrial enclosure products.

### **Technical Support and Assistance**

- 1. Visit the Advantech web site at http://support.advantech.com where you can find the latest information about the product.
- 2. Contact your distributor, sales representative, or Advantech's customer service center for technical support if you need additional assistance. Please have the following information ready before you call:
  - Product name and serial number
  - Description of your peripheral attachments
  - Description of your software (operating system, version, application software, etc.)
  - A complete description of the problem
  - The exact wording of any error messages

### **Safety Instructions**

- 1. Read these safety instructions carefully.
- 2. Keep this User Manual for later reference.
- 3. Disconnect this equipment from any AC outlet before cleaning. Use a damp cloth. Do not use liquid or spray detergents for cleaning.
- 4. For plug-in equipment, the power outlet socket must be located near the equipment and must be easily accessible.
- 5. Keep this equipment away from humidity.
- 6. Put this equipment on a reliable surface during installation. Dropping it or letting it fall may cause damage.
- 7. The openings on the enclosure are for air convection. Protect the equipment from overheating. DO NOT COVER THE OPENINGS.
- 8. Make sure the voltage of the power source is correct before connecting the equipment to the power outlet.
- 9. Position the power cord so that people cannot step on it. Do not place anything over the power cord.
- 10. All cautions and warnings on the equipment should be noted.
- 11. If the equipment is not used for a long time, disconnect it from the power source to avoid damage by transient overvoltage.
- 12. Never pour any liquid into an opening. This may cause fire or electrical shock.
- 13. Never open the equipment. For safety reasons, the equipment should be opened only by qualified service personnel.
- 14. If one of the following situations arises, get the equipment checked by service personnel:
  - The power cord or plug is damaged.
  - Liquid has penetrated into the equipment.
  - The equipment has been exposed to moisture.
  - The equipment does not work well, or you cannot get it to work according to the user's manual.
  - The equipment has been dropped and damaged.
  - The equipment has obvious signs of breakage.
- 15. DO NOT LEAVE THIS EQUIPMENT IN AN ENVIRONMENT WHERE THE STORAGE TEMPERATURE MAY GO BELOW -40° C (-40° F) OR ABOVE 60° C (140° F). THIS COULD DAMAGE THE EQUIPMENT. THE EQUIPMENT SHOULD BE IN A CONTROLLED ENVIRONMENT.
- 16. CAUTION: DANGER OF EXPLOSION IF BATTERY IS INCORRECTLY REPLACED. REPLACE ONLY WITH THE SAME OR EQUIVALENT TYPE RECOMMENDED BY THE MANUFACTURER, DISCARD USED BATTERIES ACCORDING TO THE MANUFACTURER'S INSTRUCTIONS.

The sound pressure level at the operator's position according to IEC 704-1:1982 is no more than 70 dB (A).

DISCLAIMER: This set of instructions is given according to IEC 704-1. Advantech disclaims all responsibility for the accuracy of any statements contained herein.

### **Safety Precaution - Static Electricity**

Follow these simple precautions to protect yourself from harm and the products from damage.

- To avoid electrical shock, always disconnect the power from your PC chassis before you work on it. Don't touch any components on the CPU card or other cards while the PC is on.
- Disconnect power before making any configuration changes. The sudden rush of power as you connect a jumper or install a card may damage sensitive electronic components.

### **Battery Information**

Batteries, battery packs, and accumulators should not be disposed of as unsorted household waste. Please use the public collection system to return, recycle, or treat them in compliance with the local regulations.

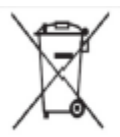

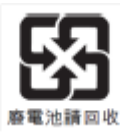

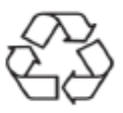

### Manual Conventions

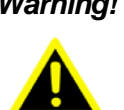

Warning! Warnings indicate conditions, which if not observed, can cause personal injury!

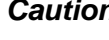

Caution! Cautions are included to help you avoid damaging hardware or losing data. e.g.

> There is a danger of a new battery exploding if it is incorrectly installed. Do not attempt to recharge, force open, or heat the battery. Replace the battery only with the same or equivalent type recommended by the manufacturer. Discard used batteries according to the manufacturer's instructions.

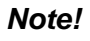

Notes provide optional additional information.

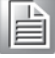

# Contents

| Chapter  | 1                 | Product Overview                                                                                                    | 1           |
|----------|-------------------|----------------------------------------------------------------------------------------------------|-------------|
|          | 1.1<br>1.2        | Introduction<br>Application                                                                                                    | 2           |
| Chapter  | 2                 | Product Specifications                                                                                                    | 3           |
|          | 2.1               | Product Specifications<br>Table 2.1: PARAMETERS<br>Table 2.2: Accuracy & Resolutions                                                                    | 4<br>4<br>4 |
| Chapter  | 3                 | Hardware Installation                                                                                                    | 7           |
|          | 3.1<br>3.2<br>3.3 | Dimensions<br>Mounting<br>Wiring & Connections                                                                                                    | 8<br>8<br>8 |
| Chapter  | 4                 | System Configuration                                                                                                    | 11          |
|          | 4.1<br>4.2        | Operational Processes<br>Setting & Display                                                                                                    | 12<br>13    |
| Appendix | хА                | I/O Modbus Mapping Table                                                                                                    | 19          |
|          | A.1<br>A.2        | Modbus Function Code Introduction<br>I/O Modbus Mapping Table<br>Table A.1: RS485 communication parameters address ta<br>(Function code: 03h, 06h, 10h) |             |

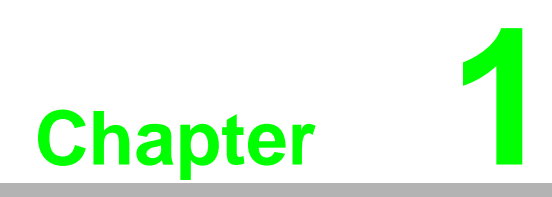

**Product Overview** 

### **1.1 Introduction**

The WISE-M501 series Multifunction Power Meter provide high accuracy measurement, display and communication (Modbus RTU) of all electrical and power quality parameters, including harmonic measurement THD (Total Harmonic distortion) Provides electricity bill ratio (Cost) and carbon dioxide ratio (Co2) set can show cumulative electricity bills and carbon emissions, and suitable for the installation in the power management of remote communication, such as the use of demand.

### **1.2 Application**

- Control panels and Motor
- Generator monitoring
- Switchgear distribution systems
- Energy Management
- Power quality analysis

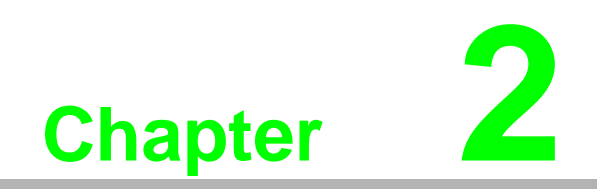

**Product Specifications** 

## 2.1 Product Specifications

| Table 2.1: PARAMETERS        |                                                                              |
|------------------------------|------------------------------------------------------------------------------|
| Voltage                      | $V_{12} V_{23} V_{31} V_{LL_{Avg}} V_1 V_2 V_3 V_{LN_{Avg}}$                 |
| Current                      | I <sub>1</sub> I <sub>2</sub> I <sub>3</sub> I <sub>Avg</sub> I <sub>N</sub> |
| Active Power                 | $P_1 P_2 P_3 \Sigma P$                                                       |
| Reactive Power               | Q <sub>1</sub> Q <sub>2</sub> Q <sub>3</sub> ΣQ                              |
| Apparent Power               | $S_1 S_2 S_3 \Sigma S$                                                       |
| Power factor                 | PF <sub>1</sub> PF <sub>2</sub> PF <sub>3</sub> PF <sub>Avg</sub>            |
| Frequency                    | Hz                                                                           |
| Active Energy                | Wh <sub>Total</sub>                                                          |
| Reactive Energy              | Varh <sub>Total</sub>                                                        |
| THD for voltage              | $THD_{V12}THD_{V23}THD_{V31}THD_{V\_Avg}$                                    |
| THD for current              | THD <sub>I1</sub> THD <sub>I2</sub> THD <sub>I3</sub> THD <sub>I_Avg</sub>   |
| RS485 Port                   | Modbus RTU mode                                                              |
| Cumulative electricity bills | Cost (Only a single rate)                                                    |
| CO2 emissions                | CO <sub>2</sub>                                                              |
| Date time                    | Year, Month, Day, Hour, Min, Sec.                                            |

| Table 2.2: Accuracy & Resolutions |          |            |  |  |  |  |  |  |  |  |
|-----------------------------------|----------|------------|--|--|--|--|--|--|--|--|
| Parameters                        | Accuracy | Resolution |  |  |  |  |  |  |  |  |
| Voltage                           | 0.25%    | 0.1V       |  |  |  |  |  |  |  |  |
| Current                           | 0.25%    | 0.001A     |  |  |  |  |  |  |  |  |
| Neutral Current                   | 1.0%     | 0.001A     |  |  |  |  |  |  |  |  |
| Active Power                      | 0.5%     | 1W         |  |  |  |  |  |  |  |  |
| Reactive Power                    | 0.5%     | 1Var       |  |  |  |  |  |  |  |  |
| Apparent Power                    | 0.5%     | 1VA        |  |  |  |  |  |  |  |  |
| Power factor                      | 0.5%     | 0.001      |  |  |  |  |  |  |  |  |
| Frequency                         | 0.2%     | 0.01Hz     |  |  |  |  |  |  |  |  |
| Active Energy                     | 0.5%     | 0.1kWh     |  |  |  |  |  |  |  |  |
| Reactive Energy                   | 0.5%     | 0.1kVarh   |  |  |  |  |  |  |  |  |
| THD                               | 1.0%     | 0.1%       |  |  |  |  |  |  |  |  |

|                         | Programmable by front buttons (Actual wiring must be same) |  |  |  |  |  |  |
|-------------------------|------------------------------------------------------------|--|--|--|--|--|--|
| Input range:            | Voltage: 40~400 V <sub>LN</sub> ; 60~600V <sub>LL</sub>    |  |  |  |  |  |  |
|                         | PT Primary range:100~500000V                               |  |  |  |  |  |  |
|                         | PT Secondary range:100~600V                                |  |  |  |  |  |  |
|                         | Current: 0~5A, (Optional:0~1A)                             |  |  |  |  |  |  |
|                         | CT Primary range: 5~9999A                                  |  |  |  |  |  |  |
|                         | Frequency: 45~65Hz                                         |  |  |  |  |  |  |
| Max. Input over capabil | ity: Voltage:2 X rated continuous: 2500V, 1 sec            |  |  |  |  |  |  |
|                         | Current: 2 X rated continuous: 20 X rated 1 sec            |  |  |  |  |  |  |
| Input burden:           | Voltage: < 0.2VA?Current: < 0.1VA                          |  |  |  |  |  |  |
| Power Quality           |                                                            |  |  |  |  |  |  |
| THD:                    | Total harmonic distortion for Voltage and Current          |  |  |  |  |  |  |
| RS485 communication     | ı (standard)                                               |  |  |  |  |  |  |
| Protocol:               | Modbus RTU mode                                            |  |  |  |  |  |  |
| Baud rate:              | 1200/2400/4800/9600/19200/38400                            |  |  |  |  |  |  |
| Data bits:              | 8 bits                                                     |  |  |  |  |  |  |
| Parity:                 | None / Even / Odd                                          |  |  |  |  |  |  |
| Stop bits:              | 1 or 2                                                     |  |  |  |  |  |  |
| Address:                | 1~255                                                      |  |  |  |  |  |  |
| Wiring:                 | 1200M max,                                                 |  |  |  |  |  |  |
| Termination Res.:       | 120~300Ω/0.25W (typical: 150Ω)                             |  |  |  |  |  |  |
|                         |                                                            |  |  |  |  |  |  |
| Back up memory:         | FRAM                                                       |  |  |  |  |  |  |
| Digital Input:          | 2 DI; Opto couplers: 5Vdc, 20mA                            |  |  |  |  |  |  |
| Digital input:          | Reaction time:≤ 300ms; Isolation: 2000Vac                  |  |  |  |  |  |  |
|                         | 2 DQ: Onen collector: 40)/de E0mA                          |  |  |  |  |  |  |

| Digital input.       | Reaction time:≤ 300ms; Isolation: 2000Vac         |  |  |  |  |  |  |
|----------------------|---------------------------------------------------|--|--|--|--|--|--|
| Digital Output       | 2 DO; Open collector: 40Vdc, 50mA                 |  |  |  |  |  |  |
|                      | Reaction time:≤ 300ms; Isolation: 2000Vac         |  |  |  |  |  |  |
| Power                |                                                   |  |  |  |  |  |  |
| Power supply:        | AC 85~264V / DC 100~300V                          |  |  |  |  |  |  |
| Power consumption:   | AC:≤ 10W / DC:≤ 3W @ 230V                         |  |  |  |  |  |  |
| Environmental        |                                                   |  |  |  |  |  |  |
| Operating Temp.:     | 0~60 °C                                           |  |  |  |  |  |  |
| Operating Hum(%RH):  | 5~95 %RH, non-condensing                          |  |  |  |  |  |  |
| Temp. Coefficient:   | ≤100 PPM/°C                                       |  |  |  |  |  |  |
| Storage Temperature: | -10~70 °C                                         |  |  |  |  |  |  |
| Enclosure:           | Front panel: IEC 529 (IP50): Housing: IP20        |  |  |  |  |  |  |
| Input                |                                                   |  |  |  |  |  |  |
| Measurement:         | True RMS measurement                              |  |  |  |  |  |  |
| Sampling:            | 128 point / Cycle                                 |  |  |  |  |  |  |
| Connection:          | 1P2W, 1P3W, 3P3W(2,3CT), 3P4W, Balanced/Unbalance |  |  |  |  |  |  |

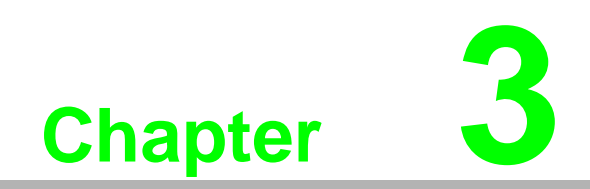

Hardware Installation

### 3.1 Dimensions

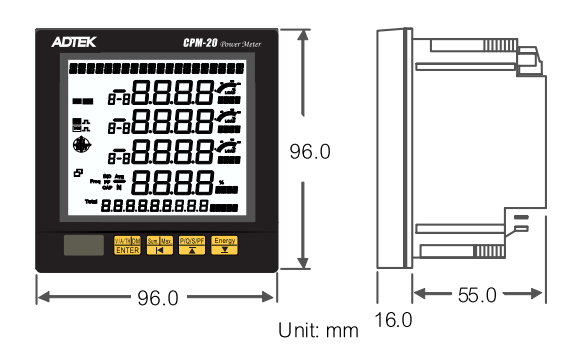

### 3.2 Mounting

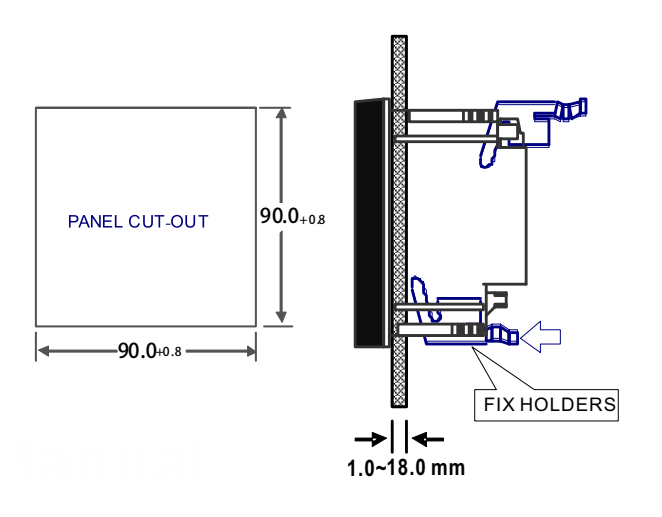

### 3.3 Wiring & Connections

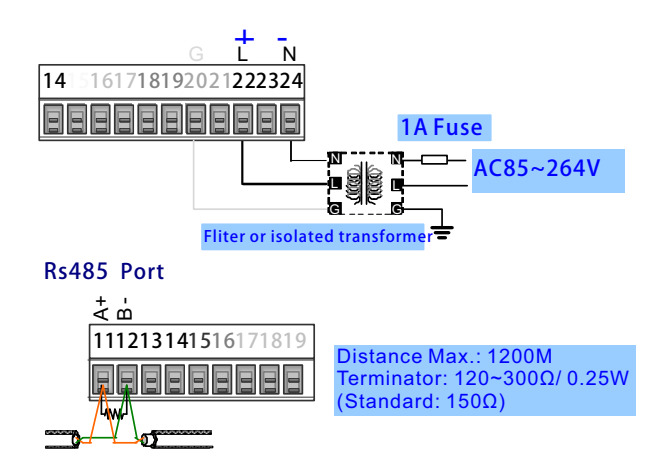

#### RS-485/(Terminal Block 2)

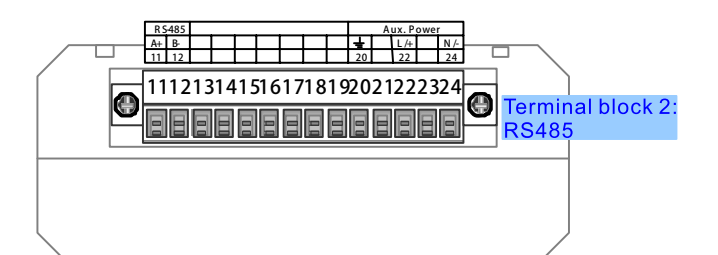

#### 3P4W-3PT/3CT [SET: 3 P 4 9 ]

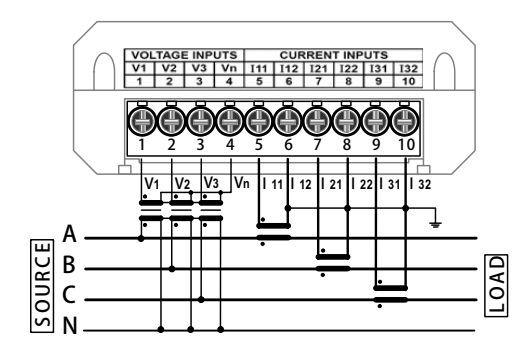

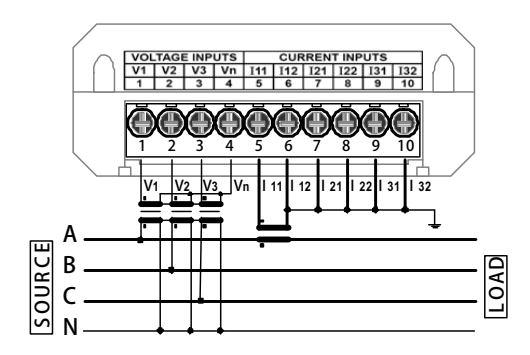

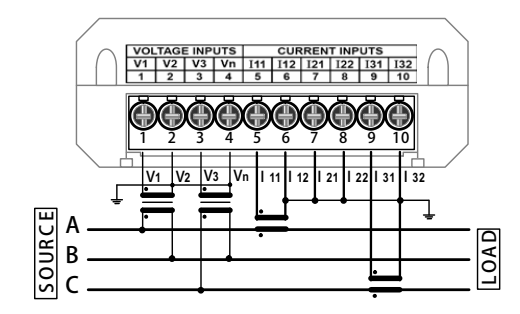

3P4W-Direct Voltage NOPT/3CT [SET: 3P49]

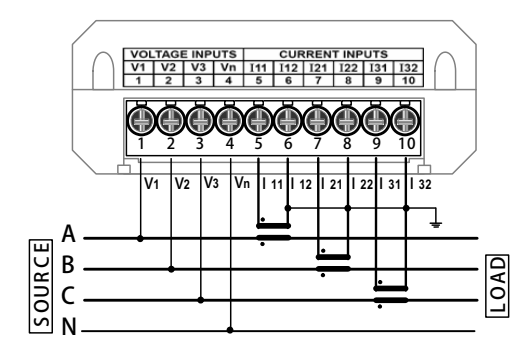

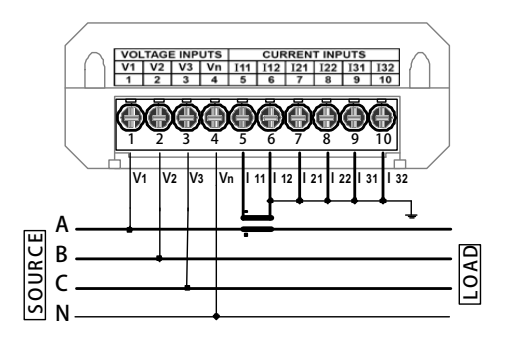

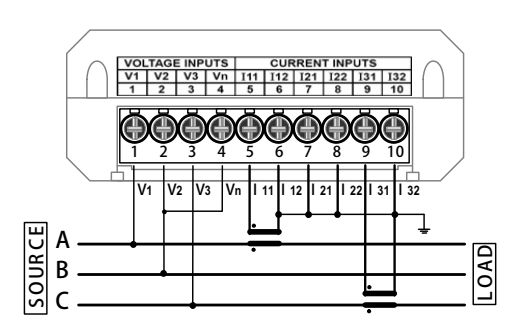

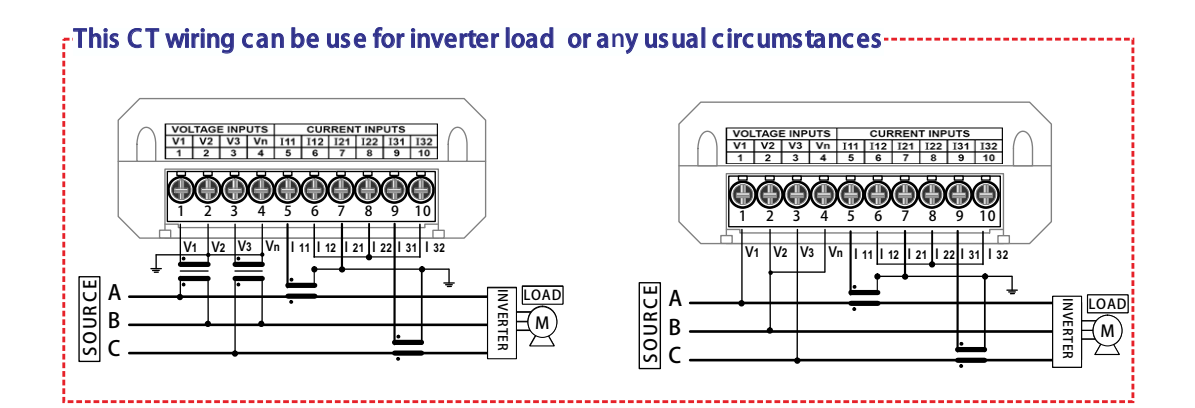

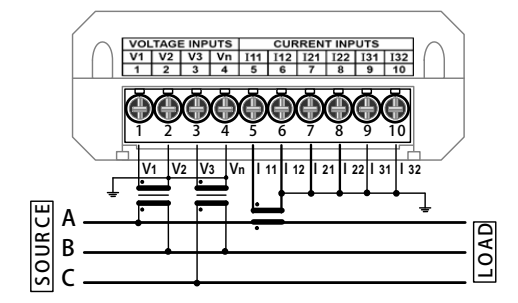

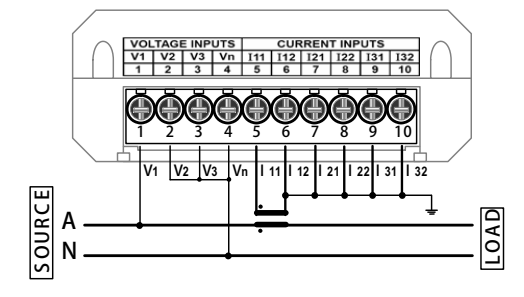

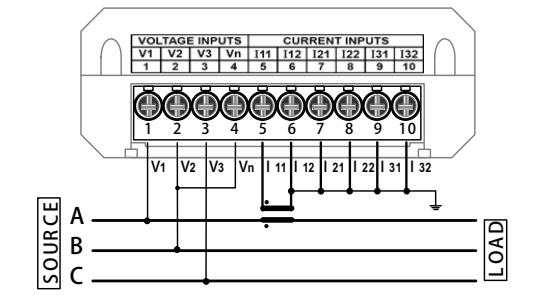

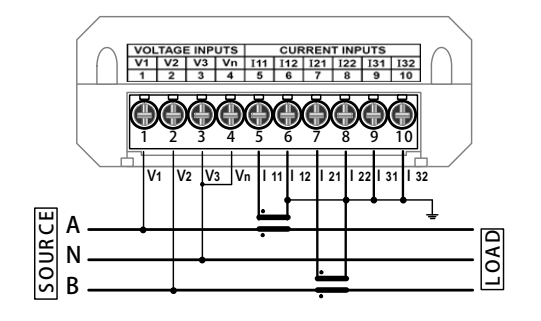

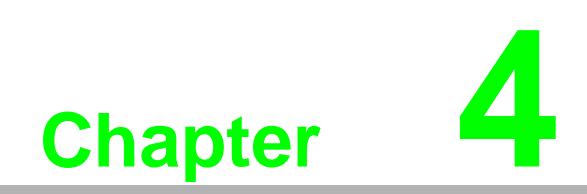

System Configuration

### 4.1 Operational Processes

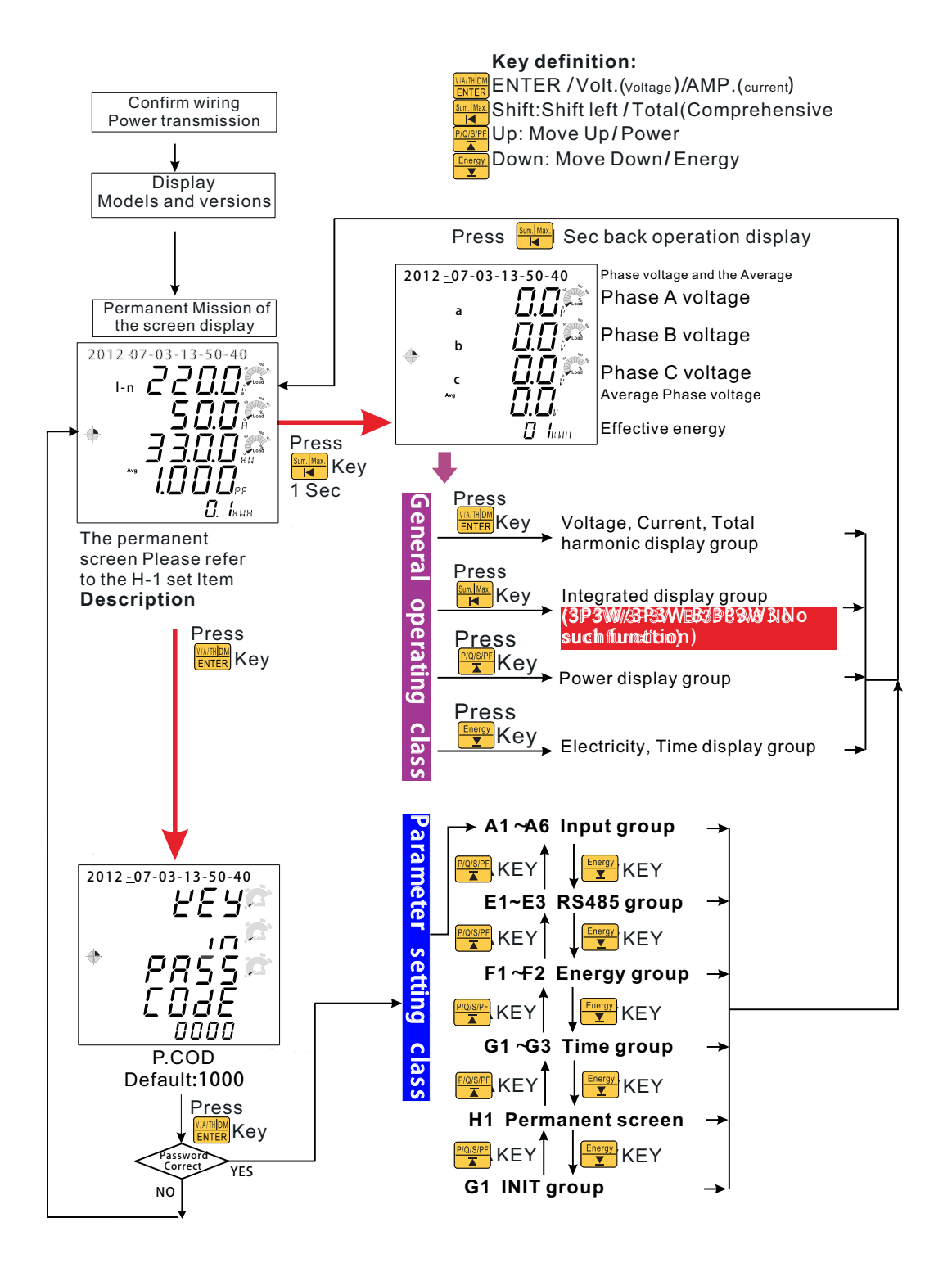

### 4.2 Setting & Display

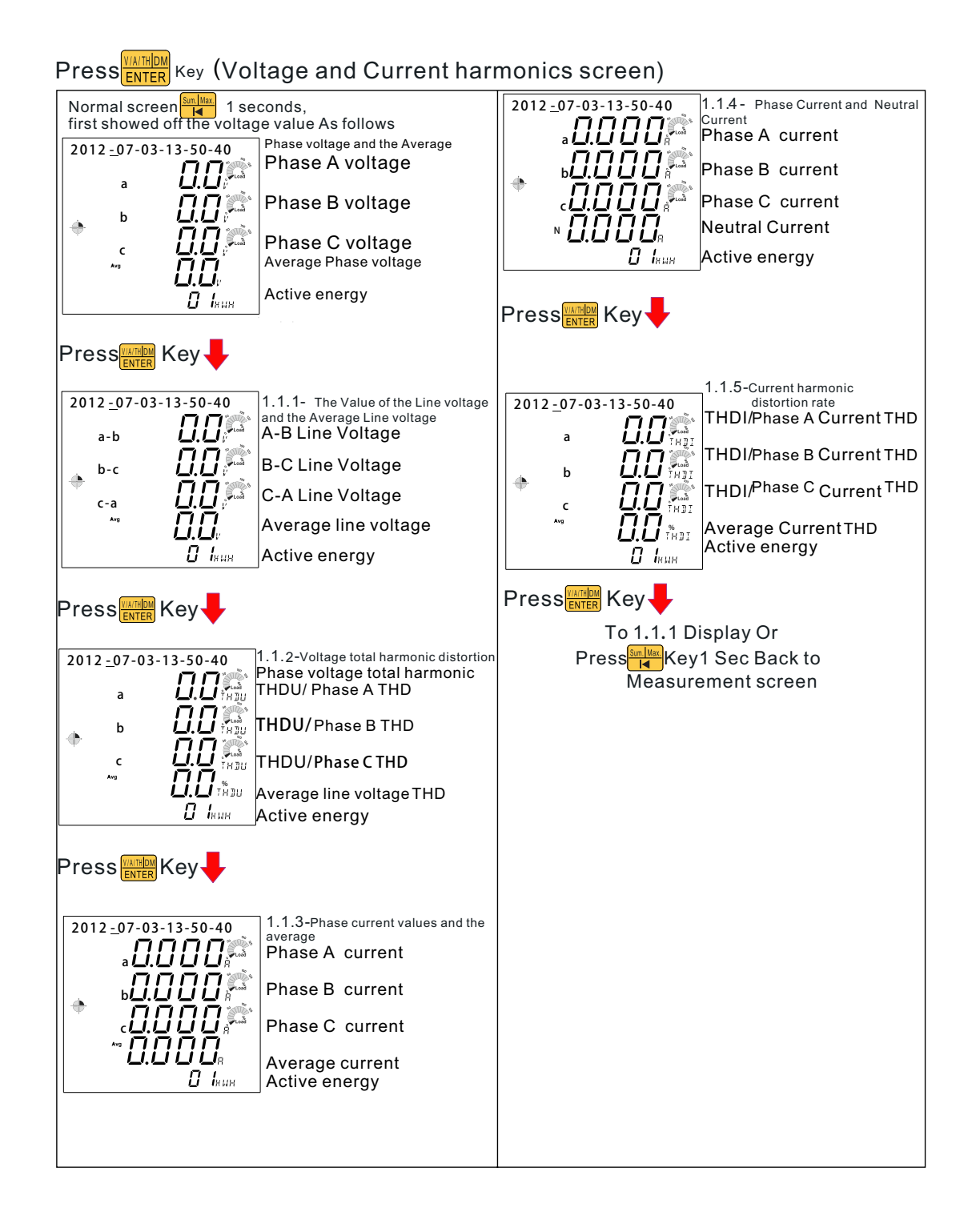

|                                                                                            | (3P3W/3P3W.B/3P3W3 No such function)                                                   |
|--------------------------------------------------------------------------------------------|----------------------------------------------------------------------------------------|
| Press Shiftkey (Comprehensive scree                                                        | en) Press Provisiper Up κεγ(Power Parameters)                                          |
| Normal screen 1 seconds,<br>first showed off the voltage value As follows                  | Normal screen I seconds, first showed off the voltage value As follows                 |
| 2012 <u>-07-03-13-50-40</u><br>Phase voltage and the Average<br>Phase A voltage            | Phase voltage and the Average Phase A voltage                                          |
| Phase B voltage                                                                            | Phase B voltage                                                                        |
| C D D Phase C voltage<br>Average Phase voltage                                             | c $\prod_{k=1}^{c}$ Phase C voltage<br>Average Phase voltage                           |
| Active energy                                                                              | LI.LI:<br>II INUM Active energy                                                        |
| Press 🙀 Key 📕                                                                              | Press Rey                                                                              |
| 2012 <u>-07-03-13-50-40</u><br>1.2.1- 3-phase integrated display.<br>Average Phase voltage | 1 2012_07-03-13-50-40<br>a n n n n n n n n n n n n n n n n n n n                       |
| Average current                                                                            | □ <b>□ □ □ □ □ □ □</b> ■ □ Phase B active power                                        |
| Total Active power                                                                         | c Phase C active power                                                                 |
| Average power factor<br>Ω. Ι <sub>ΗμΗ</sub> Average power factor                           | D. D. D. LALLAR Total Active power<br>Active energy                                    |
| Press Key                                                                                  | Press 🔀 Key                                                                            |
| 2012 <u>-07-03-13-50-40</u><br>1.2.2- 3-phase integrated display-<br>Average Line voltage  | 2012 <u>-07-03-13-50-40</u><br>1.3.2- Reactive power display<br>Phase A reactive power |
| Average current                                                                            | Phase B reactive power                                                                 |
| Total Active power                                                                         | Phase C reactive power                                                                 |
| Average power factor                                                                       | COODE: 3"<br>Control of the sective power<br>Reactive electricity                      |
| Press Key                                                                                  | Press                                                                                  |
| 2012 -07-03-13-50-40<br><b>3600</b><br>Total Apparent Power<br>Total Apparent Power        | -3 2012 -07-03-13-50-40<br>a D D D D D D D D D D D D D D D D D D D                     |
| Total Reactive Power                                                                       | b D D D D D Phase B apparent power                                                     |
| Total Active power                                                                         | C C C C C apparent power                                                               |
| Average power factor                                                                       | LILIIII<br>U. Iмин<br>Д. Iмин                                                          |
| Press 📲 Key 📕                                                                              | Press 🔤 Key 📕                                                                          |
| 2012 -07-03-13-50-40<br>1.2.4- 3-phase integrated display-<br>Total Apparent Power         | 4 2012 <u>-07-03-13-50-40</u><br>a 1.3.4- Power Factor display<br>Phase A power factor |
| Total Reactive Power                                                                       | b                                                                                      |
| Total Aective power                                                                        | Phase C power factor                                                                   |
| Tow D. INAM                                                                                | Average Power factor                                                                   |
| Press Key To 1.2.1 Display Or<br>Press Key1 Sec Back to<br>Measurement screen              | Press Key To 1.3.1 Display Or<br>Press Key Key1 Sec Back to<br>Measurement screen      |

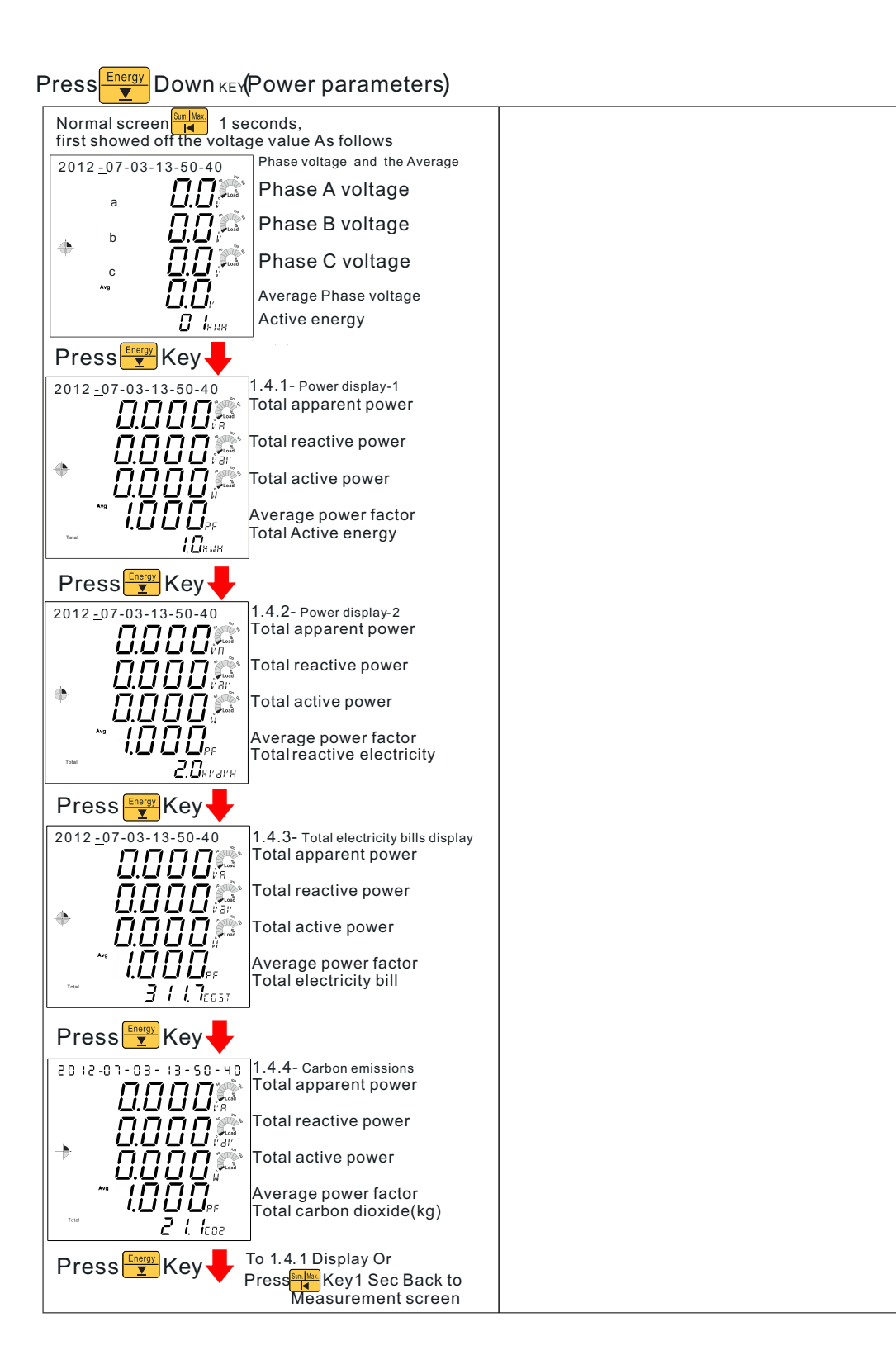

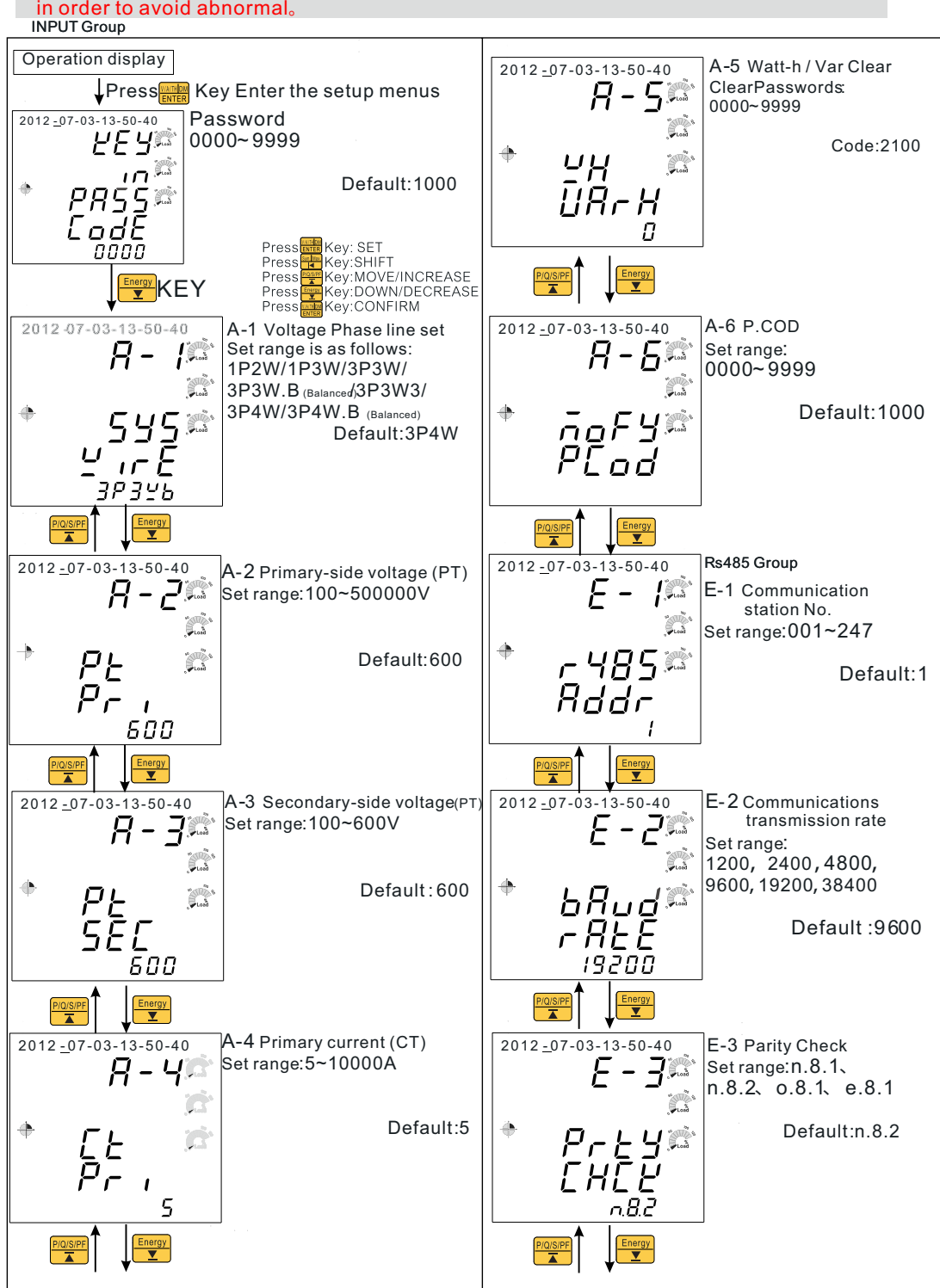

#### \*Engineers set class, non-personnel do not arbitrarily enter the change, in order to avoid abnormal.

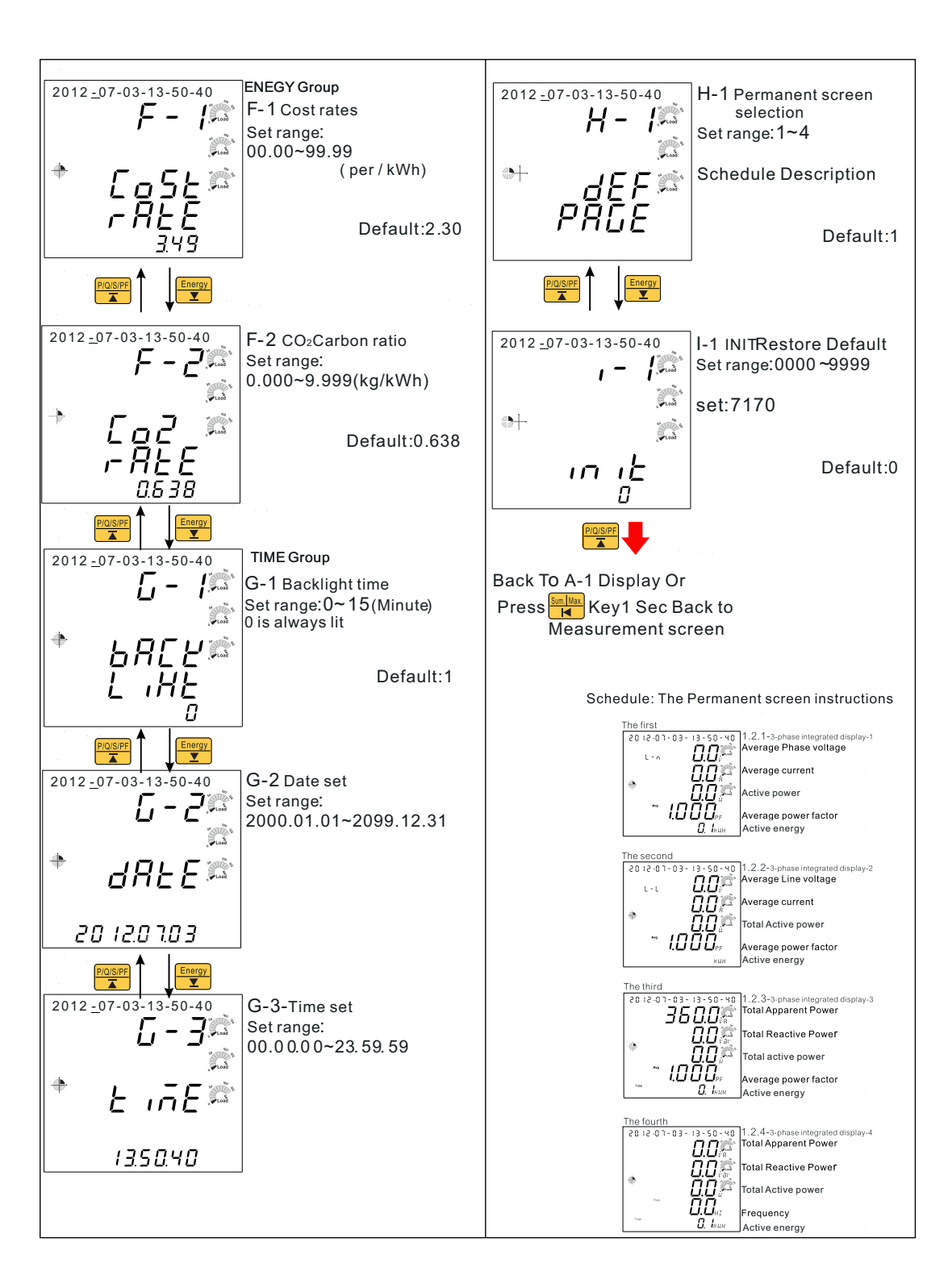

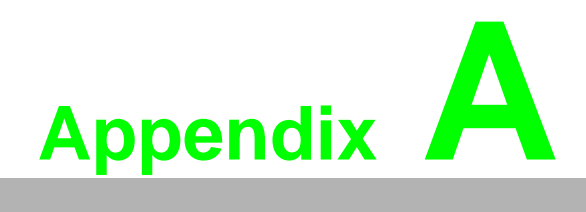

I/O Modbus Mapping Table

### A.1 Modbus Function Code Introduction

| Code(Hex) | Name                      | Usage                                                                      |
|-----------|---------------------------|----------------------------------------------------------------------------|
| 03        | Read Holding Registers    | Read 16-bit register. Used to read integer or floating point process data. |
| 06        | Preset Single Register    | Write data in 16-bit integer format                                        |
| 10        | Preset Multiple Registers | Write multiple data in 16-bit integer format                               |

### A.2 I/O Modbus Mapping Table

## Table A.1: RS485 communication parameters address table (Function code: 03h, 06h, 10h)

| General class information |                     |                |                |                           |            |     |         |                                                                    |  |
|---------------------------|---------------------|----------------|----------------|---------------------------|------------|-----|---------|--------------------------------------------------------------------|--|
| Register<br>Name          | Register<br>address | Data<br>Format | Data<br>Length | Measurement<br>range      | Unit       | R/W | Default | Description                                                        |  |
| Frequency                 | 0000h               | XXXX           | 2              | 45.00 ~65.00              | H= /100    | D   |         | Frequency (high word)                                              |  |
|                           | 0001h               | XX.XX          | 2              | 43.00 -05.00              | 112 / 100  | n   |         | Frequency (low word)                                               |  |
| Average                   | 0002h               | XXXX           |                |                           |            | _   |         | Average phase voltage (high word)                                  |  |
| phase<br>voltage          | 0003h               | XXX.X          | 2              | 0~500000.0                | V/10       | R   |         | Average phase voltage (low word)                                   |  |
|                           | 0004h               | XXXX           | 0              | 0 500000 0                | V//4.0     | -   |         | Average line voltage (high word)                                   |  |
| UTlavg                    | 0005h               | XXX.X          | 2              | 0~500000.0                | V/10       | ĸ   |         | Average line voltage (low word)                                    |  |
| 1                         | 0006h               | XXXX           | 0              | 0 40000 000               | A /4000    |     |         | Average current (high word)                                        |  |
| i avg                     | 0007h               | X.XXX          | 2              | 0~10000.000               | A /1000    | ĸ   |         | Average current (low word)                                         |  |
| 12                        | 0008h               | XXXX           | 2              | 0. 10000 000              | A /1000    | D   |         | Neutral current (high word)                                        |  |
| In                        | 0009h               | X.XXX          | 2              | 0~10000.000               | A/1000     | ĸ   |         | Neutral current (low word)                                         |  |
| Daum                      | 000Ah               | XXXX           | 2              | -199999999                | 14/        | D   |         | Total effective power (high word)                                  |  |
| PSum                      | 000Bh               | XXXX           | 2              | ~9999999999               | vv         | ĸ   |         | Total effective power (low word)                                   |  |
| Oaum                      | 000Ch               | XXXX           | 2              | -199999999                |            |     |         | Total reactive power (high word)                                   |  |
| Qsum                      | 000Dh               | XXXX           | 2              | ~9999999999               | VAR        | ĸ   |         | Total reactive power (low word)                                    |  |
| Course                    | 000Eh               | XXXX           | 2              | -199999999<br>~9999999999 | VA         | D   |         | Total apparent power (high word)                                   |  |
| Ssum                      | 000Fh               | XXXX           |                |                           |            | ĸ   |         | Total apparent power (low word)                                    |  |
|                           | 0010h               | XXXX           | 0              | -1.000 ~1.000             | PF         |     |         | Average power factor (high word)                                   |  |
| PF avg                    | 0011h               | X.XXX          | 2              |                           | /1000      | ĸ   |         | Average power factor (low word)                                    |  |
| <b>F</b> .                | 0012h               | xxxx           | 2              | 0~99999999.9              | kWh<br>/10 | R/W |         | Effective energy (high word), over<br>999999999.9 auto Zero        |  |
| Ea                        | 0013h               | XXX.X          |                |                           |            |     |         | Effective energy (low word), over<br>999999999.9 auto Zero         |  |
| <b>F</b> -                | 0014h               | xxxx           | 2              | 0.0000000.0               | kVARh      | R/W | 1       | Invalid electricity (high word), over<br>999999999.9 auto Zero     |  |
| Er                        | 0015h               | XXX.X          |                | 0~999999999.9             | /10        |     |         | Invalid electricity (low word), over<br>999999999.9 auto Zero      |  |
| Cost                      | 0016h               | XXXX           | 2              | 0~99999999.9              | \$/10      | R   |         | Total electricity bill (high word), over<br>999999999. 9 auto Zero |  |
| COSI                      | 0017h               | XXX.X          | 2              |                           |            |     |         | Total electricity bill (low word), over 99999999.9 auto Zero       |  |
| CO 2                      | 0018h               | xxxx           | 2              | 0~0000000 0               | ka/10      | Б   |         | The total carbon dioxide(high word),over 9999999999 auto Zero      |  |
| 002                       | 0019h               | XXX.X          | 2              | 0-333333333.3             | Kg/ TO     |     |         | The total carbon dioxide (low word) over 999999999.9 auto Zero     |  |
| 110                       | 001Ah               | XXXX           | 2              | 0 500000 0                | V//10      | Б   |         | Phase A voltage (high word)                                        |  |
| UA                        | 001Bh               | XXX.X          | 2              | 0~500000.0                | V/10       | ĸ   |         | Phase A voltage (low word)                                         |  |
|                           | 001Ch               | XXXX           | 2              | 0. 500000 0               | V//10      | D   |         | Phase B voltage (high word)                                        |  |
| UB                        | 001Dh               | XXX.X          | 2              | 0~500000.0                | V/10       | ĸ   |         | Phase B voltage (low word)                                         |  |
|                           | 001Eh               | XXXX           | 2              | 0 E00000-0                | V//10      | Б   |         | Phase C voltage (high word)                                        |  |
|                           | 001Fh               | XXX.X          | 2              | 0~500000.0                | V/10       | к   |         | Phase C voltage (low word)                                         |  |
|                           | 0020h               | XXXX           | 2              | 0 E00000 0                | V//10      | Б   |         | AB line voltage (high word)                                        |  |
| UAD                       | 0021h               | XXX.X          | 2              | 0~500000.0                | V/10       | ĸ   |         | AB line voltage (low word)                                         |  |

| UBC       | 0022h                                               | XXXX         | 2              | 0. 500000 0               | V//10       | n                            |                                   | BC line voltage (high word)                     |
|-----------|-----------------------------------------------------|--------------|----------------|---------------------------|-------------|------------------------------|-----------------------------------|-------------------------------------------------|
| UBC       | 0023h                                               | XXX.X        | 12             | 0~500000.0                | V/10        | r.                           |                                   | BC line voltage (low word)                      |
|           | 0024h                                               | XXXX         | 2 0~500000.0 V | V//10                     | D           |                              | CA line voltage (high word)       |                                                 |
| UCA       | 0025h                                               | XXX.X        | 2              | 0~500000.0                | V/10        | ĸ                            |                                   | CA line voltage (low word)                      |
| 14        | 0025h XXX.X <sup>2</sup><br>0026h XXXX <sub>2</sub> | 0. 10000.000 | A/1000         | <b>D</b>                  |             | Phase A current (high word ) |                                   |                                                 |
| IA        | 0027h                                               | X.XXX        | 2              | 0~10000.000               | A/1000      | ĸ                            |                                   | Phase A current (ow word)                       |
| п         | 0028h                                               | XXXX         | 2              | 0. 10000.000              | A/1000      | <b>D</b>                     |                                   | Phase B current (high word )                    |
| IB        | 0029h                                               | X.XXX        | 12             | 0~10000.000               | A/1000      | к                            |                                   | Phase B current (low word)                      |
| 10        | 002Ah                                               | XXXX         | 0              | 0 40000 000               | A /4 0 0 0  | 5                            |                                   | Phase C current (high word)                     |
|           | 002Bh                                               | X.XXX        | 2              | 0~10000.000               | A/1000      | к                            |                                   | Phase C current (low word)                      |
|           | 002Ch                                               | XXXX         | 2              | -199999999                | \A/         | <b>D</b>                     |                                   | Phase A active power (high word )               |
| PA        | 002Dh                                               | XXXX         | 2              | ~999999999                | vv          | ĸ                            |                                   | Phase A active power (low word)                 |
| חח        | 002Eh                                               | XXXX         | 2              | -199999999                | \A/         | <b>D</b>                     |                                   | Phase B active power( high word)                |
| РВ        | 002Fh                                               | XXXX         | 2              | ~999999999                | vv          | ĸ                            |                                   | Phase B active power (low word)                 |
|           | 0030h                                               | XXXX         | 2              | -199999999                | 14/         | <b>D</b>                     |                                   | Phase C active power (high word)                |
| PC        | 0031h                                               | XXXX         | 12             | ~999999999                | vv          | ĸ                            |                                   | Phase C active power (low word)                 |
| ~         | 0032h                                               | XXXX         | 2              | -199999999                |             | R                            |                                   | Phase A reactive power (high word)              |
| QA        | 0033h                                               | XXXX         | 12             | ~999999999                | VAR         |                              |                                   | Phase A reactive power (low word)               |
|           | 0034h                                               | XXXX         | 2              | -199999999                |             | R                            |                                   | Phase B reactive power (high word)              |
| QB        | 0035h                                               | XXXX         | ~999999999     | ~999999999                | VAR         |                              |                                   | Phase B reactive power (low word)               |
| 00        | 0036h XXXX                                          | <u>_</u>     | -199999999     |                           | P           |                              | Phase C reactive power(high word) |                                                 |
| QU        | 0037h                                               | XXXX         | 12             | ~999999999                | VAR         | ĸ                            |                                   | Phase C reactive power (low word)               |
| <b>SV</b> | 0038h                                               | XXXX         | 2              | -199999999<br>~9999999999 | VA          | <b>D</b>                     |                                   | Phase A apparent power (high word)              |
| SA        | 0039h                                               | XXXX         | 12             |                           |             | ĸ                            |                                   | Phase A apparent power (low word)               |
| 00        | 003Ah                                               | XXXX         | 2              | -199999999                | VA          | <b>D</b>                     |                                   | Phase B apparent power (high word)              |
| 38        | 003Bh                                               | XXXX         | 12             | ~999999999                |             | n                            |                                   | Phase B apparent power (low word)               |
| 80        | 003Ch                                               | XXXX         | 2              | -199999999                | \/A         | R                            |                                   | Phase C apparent power(high word)               |
| 30        | 003Dh                                               | XXXX         | 2              | ~999999999                | VA          |                              |                                   | Phase C apparent power (low word)               |
|           | 003Eh                                               | XXXX         | 2              | 4 000 4 000               | PF/<br>1000 | Р                            |                                   | Phase A Power Factor (high word)                |
| FFA       | 003Fh                                               | X.XXX        | 2              | -1.000 ~1.000             |             | ĸ                            |                                   | Phase A Power Factor (low word)                 |
|           | 0040h                                               | XXXX         | 2              | 1 000 . 1 000             | PF/         | <b>D</b>                     |                                   | Phase B Power Factor (high word)                |
| PFD       | 0041h                                               | X.XXX        | 12             | -1.000 ~1.000             | 1000        | ĸ                            |                                   | Phase B Power Factor (low word)                 |
| DEC       | 0042h                                               | XXXX         | 2              | 1 000 - 1 000             | PF/         | Б                            |                                   | Phase C Power Factor (high word)                |
| PFC       | 0043h                                               | X.XXX        | 12             | -1.000 ~1.000             | 1000        | ĸ                            |                                   | Phase C Power Factor (low word)                 |
| LT        | 0044h                                               | xx           | 1              | 82=R, 76=L,<br>67=C       |             | R                            |                                   | R: Resistive, L: Inductive, C:Capacitive        |
| THDUA     | 0045h                                               | XXX.X        | 1              | 0~100.0                   | %/10        | R                            |                                   | Phase A voltage total harmonic(<br>3P3W,THDUAB) |
| THDUB     | 0046h                                               | XXX.X        | 1              | 0~100.0                   | %/10        | R                            |                                   | Phase B voltage total harmonic<br>(3P3W,THDUBC) |
| THDUC     | 0047h                                               | XXX.X        | 1              | 0~100.0                   | %/10        | R                            |                                   | Phase C voltage total harmonic<br>(3P3W,THDUCA) |
| THDUavg   | 0048h                                               | XXX.X        | 1              | 0~100.0                   | %/10        | R                            |                                   | Average voltage total harmonic                  |
| THDIA     | 0049h                                               | XXX.X        | 1              | 0~100.0                   | %/10        | R                            |                                   | Phase A current total harmonic                  |
| THDIB     | 004Ah                                               | XXX.X        | 1              | 0~100.0                   | %/10        | R                            |                                   | Phase B current total harmonic                  |
| THDIC     | 004Bh                                               | XXX.X        | 1              | 0~100.0                   | %/10        | R                            |                                   | Phase C current total harmonic                  |
| THDlavg   | 004Ch                                               | XXX.X        | 1              | 0~100.0                   | %/10        | R                            |                                   | Average total harmonic current                  |
|           |                                                     |              |                |                           |             |                              |                                   |                                                 |

| Input group setting class  |                     |                |                |                      |      |     |         |                                                              |  |
|----------------------------|---------------------|----------------|----------------|----------------------|------|-----|---------|--------------------------------------------------------------|--|
| Register<br>Name           | Register<br>address | Data<br>Format | Data<br>Length | Measurement<br>range | Unit | R/W | Default | Description                                                  |  |
| Voltage wir-<br>ing Wire-U | 004Dh               | x              | 1              | 0~6                  |      | R/W | 5       | 0:1P2W4:3P3W.3<br>1:1P3W5:3P4W<br>2:3P3W6:3P4W.B<br>3:3P3W.B |  |
|                            | 004Eh               | xxxx           | 2              | 100~500000           | V    | DAM | 600     | PT Primary side voltage setting( high word )                 |  |
| P I- PII                   | 004Fh               | xxxx           |                |                      | v    | K/W |         | PT Primary side voltage setting( low word )                  |  |
| PT- Sec                    | 0050h               | XXXX           | 1              | 100~600              | V    | R/W | 600     | PT Secondary voltage settings                                |  |
| CT- Pri                    | 0051h               | XXXXX          | 1              | 1~10000              | А    | R/W | 5       | CT Primary current setting                                   |  |
| P.code                     | 0052h               | XXXX           | 1              | 0000~9999            |      | R/W | 1000    | Clearance password change                                    |  |

| RS485 communication group settings class |                     |                |                |                      |      |     |         |                                                     |  |  |
|------------------------------------------|---------------------|----------------|----------------|----------------------|------|-----|---------|-----------------------------------------------------|--|--|
| Register<br>Name                         | Register<br>address | Data<br>Format | Data<br>Length | Measurement<br>range | Unit | R/W | Default | Description                                         |  |  |
| Addr                                     | 0053h               | xxx            | 1              | 1~247                |      | R/W | 1       | The Communication Station No. set-<br>ting          |  |  |
| Baud                                     | 0054h               | х              | 1              | 0~5                  |      | R/W | 3       | 0:1200, 1:2400, 2:4800, 3:9600,<br>4:19200, 5:38400 |  |  |
| Parity                                   | 0055h               | х              | 1              | 0~3                  |      | R/W | 1       | 0:N81, 1:N82, 2:O81, 3:E81                          |  |  |

| Cost group setting class |                     |                |                |                      |      |     |         |                            |  |  |
|--------------------------|---------------------|----------------|----------------|----------------------|------|-----|---------|----------------------------|--|--|
| Register<br>Name         | Register<br>address | Data<br>Format | Data<br>Length | Measurement<br>range | Unit | R/W | Default | Description                |  |  |
| Cost                     | 0056h               | XX.XX          | 1              | 00.00~99.99          |      | R/W | 2.30    | kWh the cost ratio setting |  |  |
| CO2                      | 0057h               | X.XXX          | 1              | 0.000~9.999          |      | R/W | 0.638   | kWh of CO2 ratio setting   |  |  |

| Time group setting class |                     |                |                |                      |      |     |         |                               |  |  |
|--------------------------|---------------------|----------------|----------------|----------------------|------|-----|---------|-------------------------------|--|--|
| Register<br>Name         | Register<br>address | Data<br>Format | Data<br>Length | Measurement<br>range | Unit | R/W | Default | Description                   |  |  |
| Back- Light              | 0058h               | XX             | 1              | 0~15                 |      | R/W | 1       | 0~15Minute, 0 is Steadily lit |  |  |
| Year                     | 0059h               | XX             | 1              | 0~99                 |      | R/W |         | 0~99 = 2000~2099              |  |  |
| Month                    | 005Ah               | XX             | 1              | 1~12                 |      | R/W |         |                               |  |  |
| Day                      | 005Bh               | XX             | 1              | 1~31                 |      | R/W |         |                               |  |  |
| Time                     | 005Ch               | XX             | 1              | 0~23                 |      | R/W |         |                               |  |  |
| Minute                   | 005Dh               | XX             | 1              | 0~59                 |      | R/W |         |                               |  |  |
| Second                   | 005Eh               | XX             | 1              | 0~59                 |      | R/W |         |                               |  |  |

| Permanent screen group setting class |                     |                |                |                      |      |     |         |                                                                                                    |  |  |
|--------------------------------------|---------------------|----------------|----------------|----------------------|------|-----|---------|----------------------------------------------------------------------------------------------------|--|--|
| Register<br>Name                     | Register<br>address | Data<br>Format | Data<br>Length | Measurement<br>range | Unit | R/W | Default | Description                                                                                                    |  |  |
| Def.Page                             | 005Fh               | x              | 1              | 1~4                  |      |     | 1       | 1: 1.2.1: Average phase voltage (T/<br>L-n/V) / Average current (A)/Total<br>active power (kW)Average power<br>factor (PF/IND/Avg) /Total active<br>energy (kWh)       |  |  |
|                                      |                     |                |                |                      |      | R/W |         | 2: 1.2.2: Average line voltage (T/L-<br>L/V) / Average current (A)/Total<br>active power (kW)Average power<br>factor (PF/IND/Avg) /Total active<br>energy (kWh)        |  |  |
|                                      |                     |                |                |                      |      |     |         | 3: 1.2.3: Total apparent power (T/<br>kVA) / Total reactive power (kvar)/<br>Total active power (kW)/Average<br>power factor(PF/IND/Avg) / Total<br>active energy(kWh) |  |  |
|                                      |                     |                |                |                      |      |     |         | 4: 1.2.4: Total apparent power (T/<br>kVA) /Total reactive power (kvar)/<br>Total active power(kW)/Frequency<br>(Hz) /Total active energy (kWh)                        |  |  |
| INIT                                 | 0060h               | XXXX           | 2              | 0000~9999            |      | R/W | 0       | Set:7170,Restore Default                                                                                                    |  |  |

| $\sim$                  |
|-------------------------|
| $\overline{\mathbf{O}}$ |
| Ā                       |
| V                       |
|                         |
| 5                       |
| $\mathbf{O}$            |
|                         |
| $\mathbf{X}$            |
|                         |
|                         |
|                         |
|                         |
|                         |
|                         |
|                         |
| ()                      |
| $\bigcirc$              |
|                         |
| ~                       |
|                         |
|                         |
| X                       |
| $\mathbf{O}$            |
|                         |
|                         |
|                         |
|                         |
| 07                      |
|                         |
| $\sim$                  |
|                         |
| 0)                      |
|                         |
| O                       |
| -                       |
| $\mathbf{\nabla}$       |
|                         |
|                         |
| $( \cap$                |
|                         |
|                         |
|                         |
| 0)                      |
|                         |
| $\overline{\mathbf{O}}$ |
|                         |
|                         |
|                         |

| Client Custom class   |                     |                |                |                      |      |     |             |                                                                                                    |  |
|-----------------------|---------------------|----------------|----------------|----------------------|------|-----|-------------|----------------------------------------------------------------------------------------------------|--|
| Register<br>Name      | Register<br>address | Data<br>Format | Data<br>Length | Measurement<br>range | Unit | R/W | Default     | Description                                                                                                    |  |
| Client<br>Custom1     | 5000h               | хх             | 1              | 0~76(0x4c)           |      | R/W | 0x0000<br>h |                                                                                                    |  |
| Client Cus-<br>tom 2  | 5001h               | xx             | 1              | 0~76(0x4c)           |      | R/W | 0x0001<br>h |                                                                                                    |  |
| Client Cus-<br>tom 3  | 5002h               | xx             | 1              | 0~76(0x4c)           |      | R/W | 0x0002<br>h |                                                                                                    |  |
| Client Cus-<br>tom 4  | 5003h               | xx             | 1              | 0~76(0x4c)           |      | R/W | 0x0003<br>h |                                                                                                    |  |
| Client Cus-<br>tom 5  | 5004h               | xx             | 1              | 0~76(0x4c)           |      | R/W | 0x0004<br>h | This regional data to set the following                                                                                                    |  |
| Client Cus-<br>tom 6  | 5005h               | xx             | 1              | 0~76(0x4c)           |      | R/W | 0x0005<br>h | 20 addresses (5014h~5027h)<br>content of the information,                                                                                             |  |
| Client Cus-<br>tom 7  | 5006h               | xx             | 1              | 0~76(0x4c)           |      | R/W | 0x0006<br>h | address information significance<br>Address correspondence to: 5000h set                                                                              |  |
| Client Cus-<br>tom 8  | 5007h               | хх             | 1              | 0~76(0x4c)           |      | R/W | 0x0007<br>h | 5014h corresponding address data content.                                                                                                    |  |
| Client Cus-<br>tom 9  | 5008h               | xx             | 1              | 0~76(0x4c)           |      | R/W | 0x0008<br>h | Address corresponding address data<br>content.<br>Address correspondence to: 5013h set<br>5027h address data corresponding to<br>content.<br>Example: |  |
| Client Cus-<br>tom 10 | 5009h               | xx             | 1              | 0~76(0x4c)           |      | R/W | 0x0009<br>h |                                                                                                    |  |
| Client Cus-<br>tom 11 | 500Ah               | xx             | 1              | 0~76(0x4c)           |      | R/W | 0x000A<br>h |                                                                                                    |  |
| Client Cus-<br>tom 12 | 500Bh               | xx             | 1              | 0~76(0x4c)           |      | R/W | 0x000B<br>h | 1: 5000h address data = 0000h, 5001h<br>address data = 0001h. Then                                                                                    |  |
| Client Cus-<br>tom 13 | 500Ch               | xx             | 1              | 0~76(0x4c)           |      | R/W | 0x000C<br>h | ,5015h addresses are mapped to<br>the content of 0000h, 0001h, according                                                                              |  |
| Client Cus-<br>tom 14 | 500Dh               | xx             | 1              | 0~76(0x4c)           |      | R/W | 0x000D<br>h | to the table, 5014h ,5015h<br>address data for the frequency content<br>birth bute and low bute                                                       |  |
| Client Cus-<br>tom 15 | 500Eh               | xx             | 1              | 0~76(0x4c)           |      | R/W | 0x000E<br>h | (Setting range 0 ~ 0x4c, read the corre-<br>sponding region RS485 Data                                                                                |  |
| Client Cus-<br>tom 16 | 500Fh               | xx             | 1              | 0~76(0x4c)           |      | R/W | 0x000F<br>h | Sheet)                                                                                                    |  |
| Client Cus-<br>tom 17 | 5010h               | xx             | 1              | 0~76(0x4c)           |      | R/W | 0x0010<br>h |                                                                                                    |  |
| Client Cus-<br>tom 18 | 5011h               | xx             | 1              | 0~76(0x4c)           |      | R/W | 0x0011<br>h |                                                                                                    |  |
| Client Cus-<br>tom 19 | 5012h               | xx             | 1              | 0~76(0x4c)           |      | R/W | 0x0012<br>h |                                                                                                    |  |
| Client Cus-<br>tom 20 | 5013h               | xx             | 1              | 0~76(0x4c)           |      | R/W | 0x0013<br>h |                                                                                                    |  |

| Custom the output 1     | 5014h | 1 |  | R |  |                                                                                                    |
|-------------------------|-------|---|--|---|--|----------------------------------------------------------------------------------------------------|
| Custom the output 2     | 5015h | 1 |  | R |  |                                                                                                    |
| Custom the output 3     | 5016h | 1 |  | R |  |                                                                                                    |
| Custom the output 4     | 5017h | 1 |  | R |  |                                                                                                    |
| Custom the output 5     | 5018h | 1 |  | R |  |                                                                                                    |
| Custom the<br>output 6  | 5019h | 1 |  | R |  |                                                                                                    |
| Custom the output 7     | 501Ah | 1 |  | R |  |                                                                                                    |
| Custom the output 8     | 501Bh | 1 |  | R |  |                                                                                                    |
| Custom the output 9     | 501Ch | 1 |  | R |  |                                                                                                    |
| Custom the output 10    | 501Dh | 1 |  | R |  | Meaning of the data subject<br>5000h~5013h address control, data<br>format and the unit and the actual out-<br>put data format to match the<br>format see the table RS485 |
| Custom the output 11    | 501Eh | 1 |  | R |  |                                                                                                    |
| Custom the output 12    | 501Fh | 1 |  | R |  |                                                                                                    |
| Custom the output 13    | 5020h | 1 |  | R |  |                                                                                                    |
| Custom the output 14    | 5021h | 1 |  | R |  |                                                                                                    |
| Custom the output 15    | 5022h | 1 |  | R |  |                                                                                                    |
| Custom the<br>output 16 | 5023h | 1 |  | R |  |                                                                                                    |
| Custom the output 17    | 5024h | 1 |  | R |  |                                                                                                    |
| Custom the output 18    | 5025h | 1 |  | R |  |                                                                                                    |
| Custom the output 19    | 5026h | 1 |  | R |  |                                                                                                    |
| Custom the output 20    | 5027h | 1 |  | R |  |                                                                                                    |

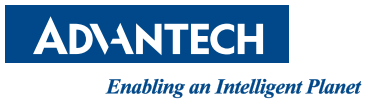

### www.advantech.com

Please verify specifications before quoting. This guide is intended for reference purposes only.

All product specifications are subject to change without notice.

No part of this publication may be reproduced in any form or by any means, electronic, photocopying, recording or otherwise, without prior written permission of the publisher.

All brand and product names are trademarks or registered trademarks of their respective companies.

© Advantech Co., Ltd. 2016